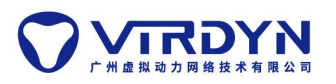

# Unreal 版本: 4.26

插件说明: VDMocap 广播数据,实时或非实时驱动 UE 模型,

含 LiveLinkFace 实时驱动面捕

## 一、新建项目并启用插件

1. 新建 UE 项目,找到工程文件,将我们提供的 UELiveLink 插件 VDMocapPlugin 文件夹内的 Content 与 Plugins 两个文件夹,复制进 UE 工程根目录。

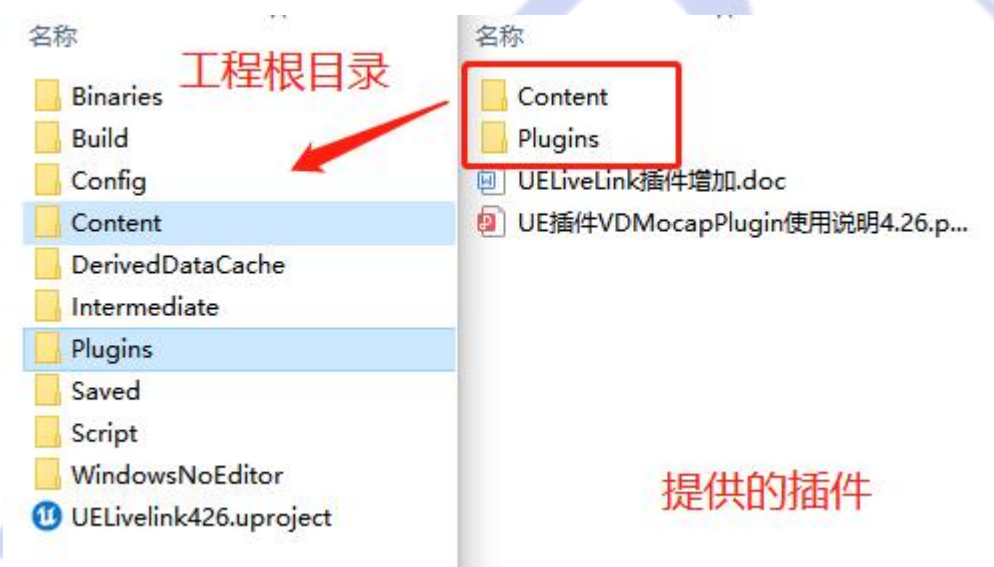

2. 打开 UE 项目,点击编辑菜单,启动插件,再重启工程。

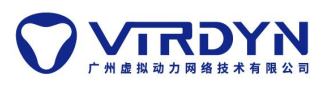

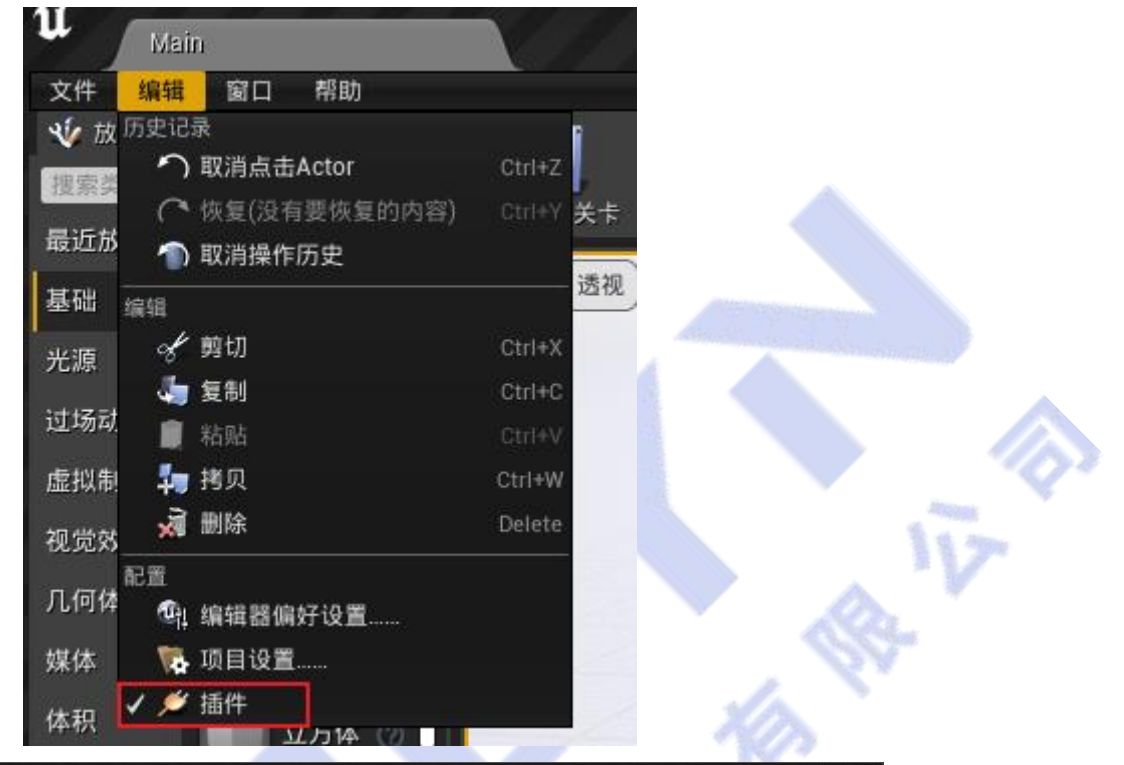

| U 🖉 hit              | ×     |      |               |               | _ = X   |
|----------------------|-------|------|---------------|---------------|---------|
| 0 所有                 | (351) | ▶ 所有 |               | VDMocapPlugin | X o-    |
|                      |       | 4    | VDMocapPlugin |               | 版本 2.0  |
| ▲區已安装                | (2)   | 1.   | VIRDYN        |               |         |
| 🖬 Mixed Reality      | (1)   |      |               |               |         |
| 📜 Other              | (1)   |      |               |               |         |
| ▲ 🥑 内置               | (349) |      | ✔ 已启用         | 编辑            | 👤 aaron |
| ' <b>≣</b> 2D        | (1)   |      |               |               |         |
| 🖬 Advertising        | (1)   |      |               |               |         |
| TE AI                | (4)   |      |               |               |         |
| 🔚 Analytics          |       |      |               |               |         |
| 🔁 Android            |       |      |               |               |         |
| 🔁 Animation          |       |      |               |               |         |
| 🚍 Assets             |       |      |               |               |         |
| 🔚 Audio              |       |      |               |               |         |
| 🔁 Augmented Reality  |       |      |               |               |         |
| 🔁 Automation         |       |      |               |               |         |
| 🚍 Blueprints         |       |      |               |               |         |
| 🔚 Build Distribution |       |      |               |               |         |
| 🔁 Cameras            |       |      |               |               |         |
| 🚍 Compositing        |       |      |               |               |         |
| 🚍 Content Browser    |       |      |               |               |         |
| 🔚 Database           |       |      |               |               |         |
| 🔁 Dataprep           |       |      |               |               |         |
| 🖬 Developer          |       |      |               |               | 新插件     |

2

Alle Tra

a starter

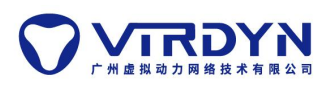

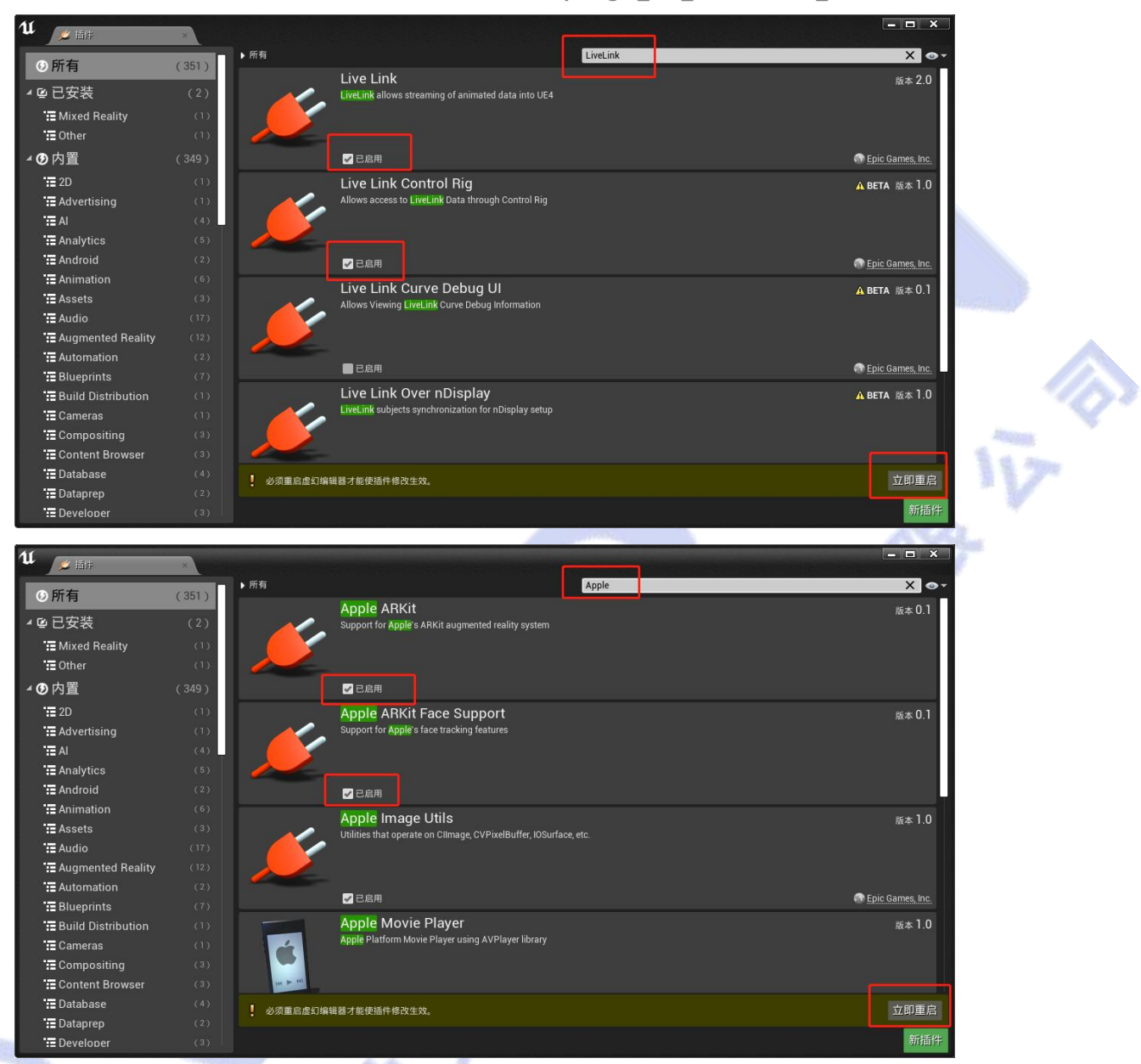

## 二、模型导入

1. 新建 Model 文件夹,将使用的模型导入至 Content\Model 文件夹,导入的模型需要符合 模型规范制作文档。

注意:要实现面部捕捉,导入的模型必须要勾选导入变形目标 模型规范请参考"虚拟动力模型规范"文档

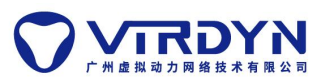

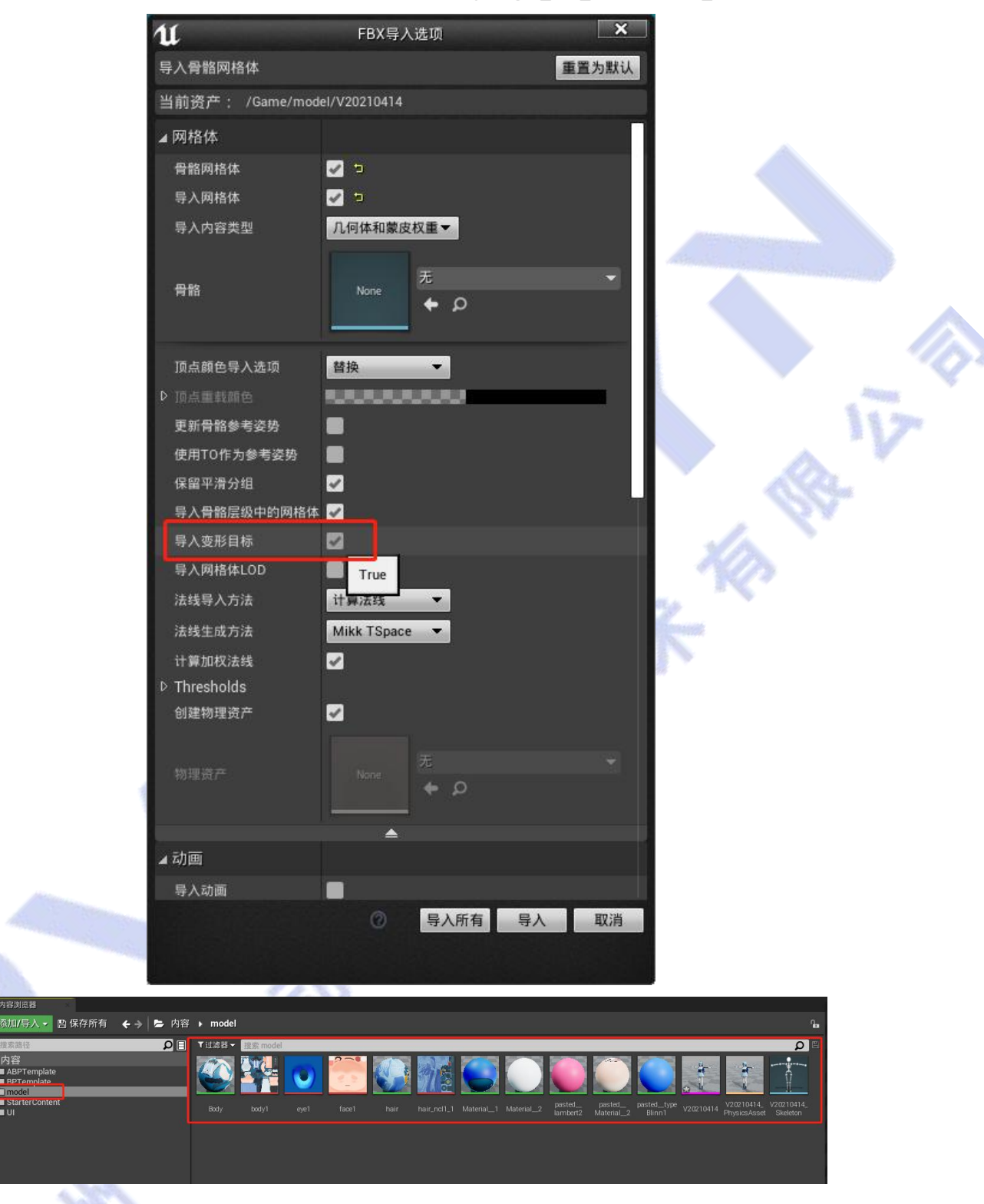

三、动画蓝图

1. 打开动画蓝图

双击打开 Content\ABPTemplate 文件夹下的 model\_ABP 动画蓝图,按提示重新选择骨架。

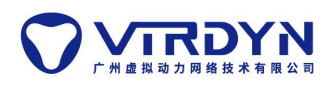

| 11 Ma            | in                     | t20220516                                             |                                                                                                    |
|------------------|------------------------|-------------------------------------------------------|----------------------------------------------------------------------------------------------------|
| 文件 编辑            | 窗口 帮助                  |                                                       |                                                                                                    |
| 🐝 放置acto         |                        | - 🔜 🐟 ぃん 📖 🖄 🛷 🔜 🛶 🌆 🥫 世界大明視田                         |                                                                                                    |
| 搜索类              | Q                      |                                                       | P +*                                                                                                    |
| 最近放置             |                        | 1%好当詞天卡 波動管理 模式 內容 虛幻商魂 议童 Megascans 强化指述文件 盐图 标签 🔶 类 | 型                                                                                                    |
| 基础               | ⊇ <sup>⊴Acto</sup> (7) | (○) ※ 通知 (◎ 大照) (显示)                                  | 图选项~                                                                                                    |
| #:15             | 前 空角色 (の               | (注色間語(そく20))                                          |                                                                                                    |
| - Silled LL      |                        | 'DisableAllScreenMessages'进行抑制                        |                                                                                                    |
| 虚拟制片             | 🚊 空Pawi 🕜              | 选择一个对象来直着详细信息                                         |                                                                                                    |
| 过场动画             |                        | -                                                     |                                                                                                    |
| 视觉效果             | 🚽 点光源 🕜                |                                                       |                                                                                                    |
| 媒体               |                        |                                                       |                                                                                                    |
| 几何体              | 気 玩家出 🕜                | <del>てた fun #1</del> 无法找到动画蓝图"model_ABP"的骨骼,是否要新选择一个? |                                                                                                    |
| 体印               | <b>-</b>               |                                                       |                                                                                                    |
| er er m          | 立方体 🧭                  |                                                       | and a stand the stand                                                                                                    |
| 所有央              | TT 18 (K )             | 2. 「「「「」」「「」」「」」「「」」「」」「」」「」」「」」「」」「」」「」」「            | and the second second se |
|                  |                        |                                                       |                                                                                                    |
|                  |                        |                                                       |                                                                                                    |
| 📑 内容浏览           | 18                     |                                                       |                                                                                                    |
| □添加/5            | 入 🔹 🗈 保存所有             | ✦ ⇒ 卜容 → ABPTemplate                                  | <b>h</b>                                                                                                    |
| ₩ 提索路径           | Ł                      |                                                       |                                                                                                    |
| 4 ■ 内容           |                        |                                                       | Attants                                                                                                    |
| ABPT             | emplate                |                                                       | Section 1                                                                                                    |
| 🖿 mode           |                        |                                                       | 1 1 1 1 1 1 1 1 1 1 1 1 1 1 1 1 1 1 1                                                                                                    |
| D Starte<br>D UI | erContent              | modeLABP                                              |                                                                                                    |
|                  |                        |                                                       |                                                                                                    |
|                  |                        |                                                       |                                                                                                    |
|                  |                        | 「原(「復活中)                                              | LINE DEE AND                                                                                                    |

2. 重定向骨架

在骨架目录选择需要驱动模型的骨架,点击重定向。

| u                    |                                                                                                    | 选择骨骼                                 | x                     |
|----------------------|----------------------------------------------------------------------------------------------------|--------------------------------------|-----------------------|
| 选择骨骼                 | 0                                                                                                    |                                      |                       |
| 选择此资产重新映射的骨          | 架。                                                                                                    |                                      |                       |
| 搜索资产                 | PL                                                                                                    | [源]                                  | [对象]                  |
| 命名                   | 路径 预览骨骼网格体 额外预览骨骼网                                                                                                    |                                      |                       |
| 2 V20210414_SKeleto1 | V20210414_Skeleton (骨骼)           路径://Game/model           烘泡文件器径长度:125 / 260           預說骨骼网络体: None           额外預定骨骼网络体: None |                                      |                       |
|                      |                                                                                                    | <sup>Z</sup><br>∀ X                  | <mark>∠</mark><br>y→x |
| 1项(1被选中)<br>         | ◆ 視留选項 ◆                                                                                                    | 重定向选项<br>☑ 重新映射应用资产<br>型 允许重新映射到现有资产 |                       |

## 四、蓝图类

**1**. 打开 BPTemplate 文件夹内 model\_bp 蓝图模板,点击左上角 SkeletalMesh,在右边动画 选择所创建的动画蓝图类。

| 11 Is model_tip                    | ×           |         |                       |                                        |                 |     |                  |             | 🔊 – 🗆 ×             |
|------------------------------------|-------------|---------|-----------------------|----------------------------------------|-----------------|-----|------------------|-------------|---------------------|
| 文件 编辑 资产 查看 调                      | 试 窗口 帮助     |         |                       |                                        |                 |     |                  |             |                     |
| - <sup>2</sup> . 组件                | <b>\$</b> . |         | - C                   |                                        | - XX            |     | 🔍 細节             |             |                     |
| +添加组件→ 搜索 <b>Ω</b>                 | <b>~</b>    |         |                       |                                        | 191 ANI 197 ANI | - » | 搜索详情             |             | - الله 🖉 🖉          |
| i model_bp(自身)                     | 5815        | 1年6子 刘克 | 直找 限戰小相夫              | 突破直 突厥认语                               |                 |     | ⊿动画              |             |                     |
| ▲ . DefaultSceneRoot               | <b>₩</b> 税口 | J Cons  | struction Scrip 📑 專件的 | 到表                                     |                 |     | 动画模式             | 使用动画蒸图 👻    |                     |
| 👔 SkeletalMesh                     | 습 🕈 🔹       | 🕨 📑 mod | lel_bp > 事件图表         |                                        |                 |     | 动画类              | model_ABP_C | <b>→</b> 0 <b>←</b> |
| 🌑 PoseableMesh 🎢 PhysicsConstraint |             |         |                       | IIIIIIIIIIIIIIIIIIIIIIIIIIIIIIIIIIIIII | Connect Mini    |     | <b>禁</b> 用后期处理蓝图 | •           |                     |

2. 点击左上角 PoseableMesh,选择模型的骨骼网格体。

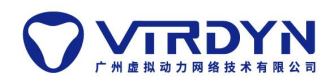

| <b>1 1</b> model_bp<br>文件 編辑 资产 直看 调词                    | 2<br>家 #69                                                                                           |                                 | ・ <b>・ ×</b><br>父类: Pawn  |
|----------------------------------------------------------|----------------------------------------------------------------------------------------------------|---------------------------------|---------------------------|
| - 編件<br>+ 添加組件 - 複素 <b>Q</b>                             |                                                                                                    | <ol> <li>细节<br/>搜索详信</li> </ol> | ∙⊛∭ ۵                     |
| ま model_bp(自身)<br>▲ ● DefaultSceneRoot<br>・ SkeletalMesh |                                                                                                    | ✓ 网格体<br>骨骼网格体                  | V20210414                 |
| PhysicsConstraint                                        | Body Boxes Name Ukand Boxes Name Ukand Boxes Name Ukand Boxes Name Ukand Boxes Name Ukand Boxes Name | 蒙皮緩存使用<br>前/后蒙皮差量使用             | 0 数組元素 + 面     0 数組元素 + 面 |

- 3. 在变量那里有三个变量 BodyBonesName, RHandBonesName 和 LHandBonesName 每个变量的默认值按模型的对应骨骼名字依次填入即可(没有的填 NULL)
- (按照骨架树的命名复制粘贴到各个变量中,图示例为 BodyBonesName)
- 注意:骨骼的命名规范与我们的相同的话这部分可以直接跳过

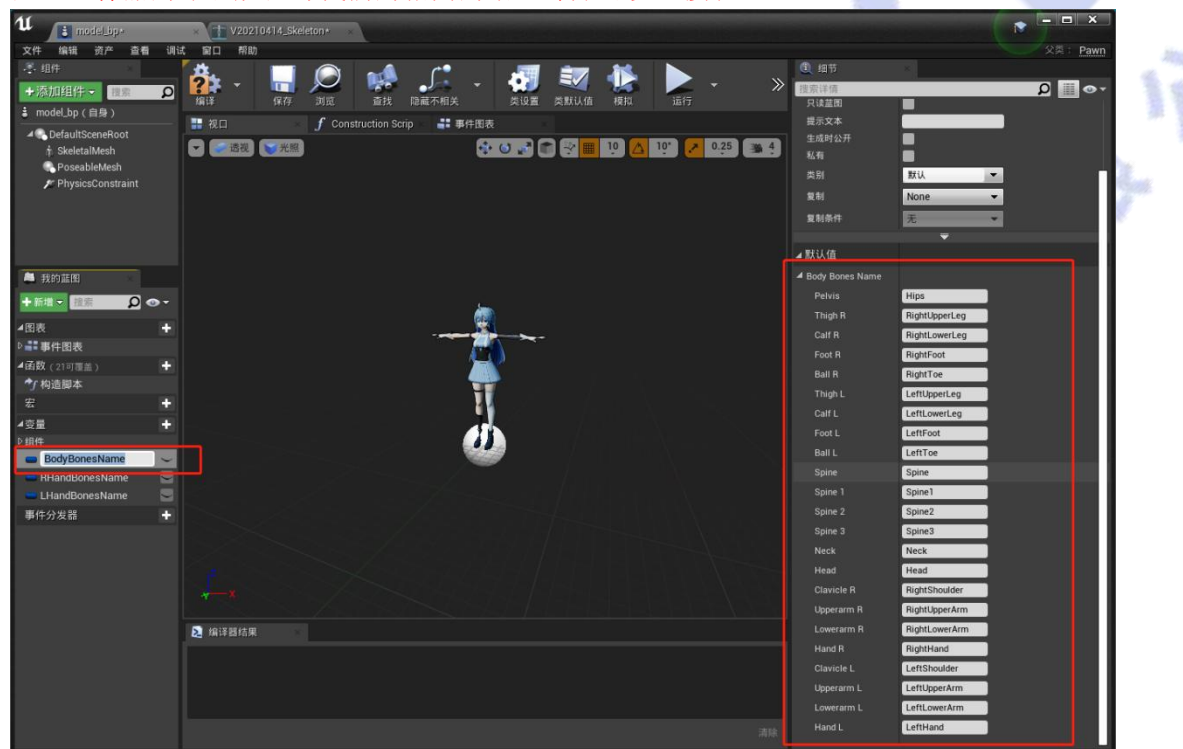

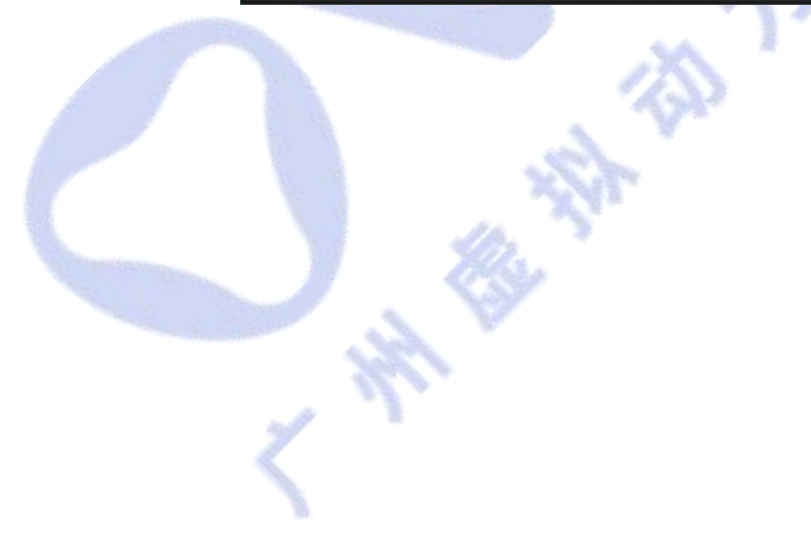

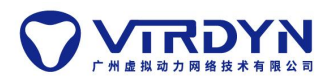

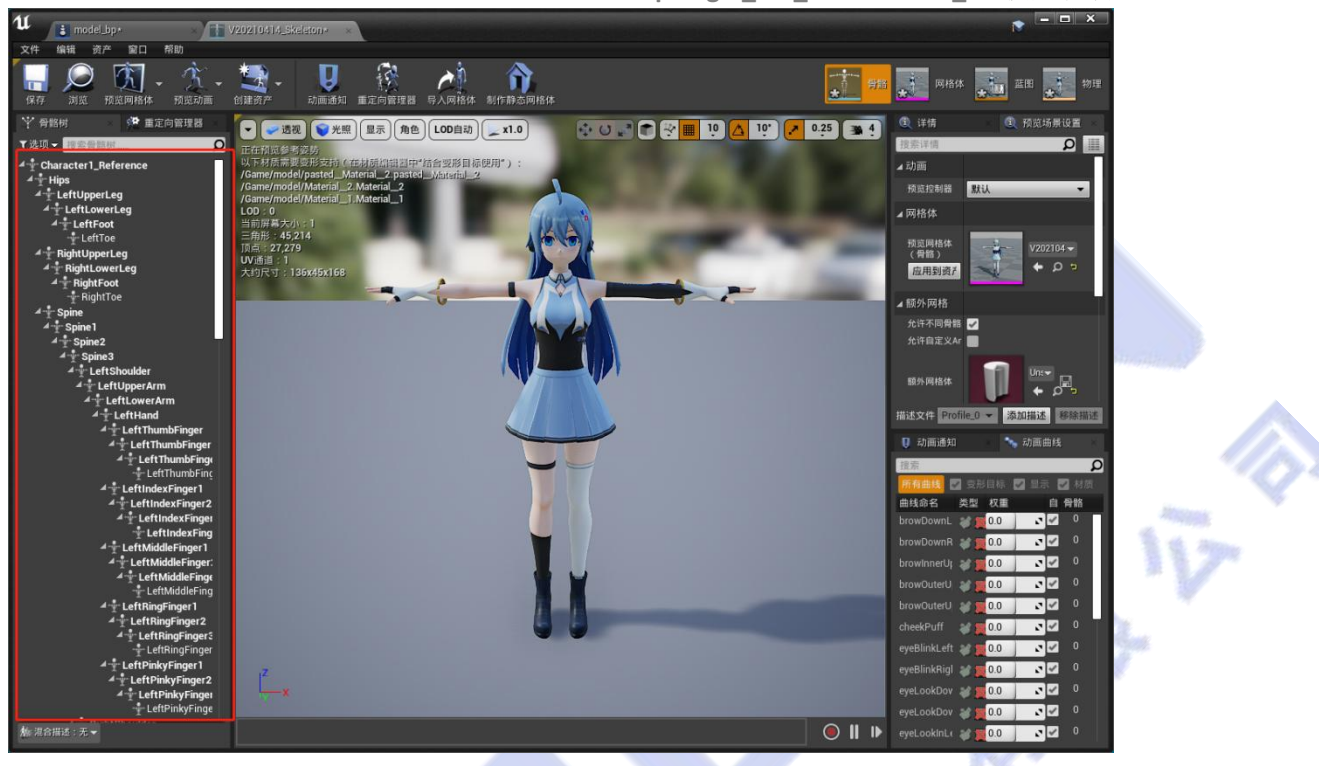

# 五、运行

1. 模型连接

把模型的蓝图类(model\_bp 文件)拖入场景,点击运行。

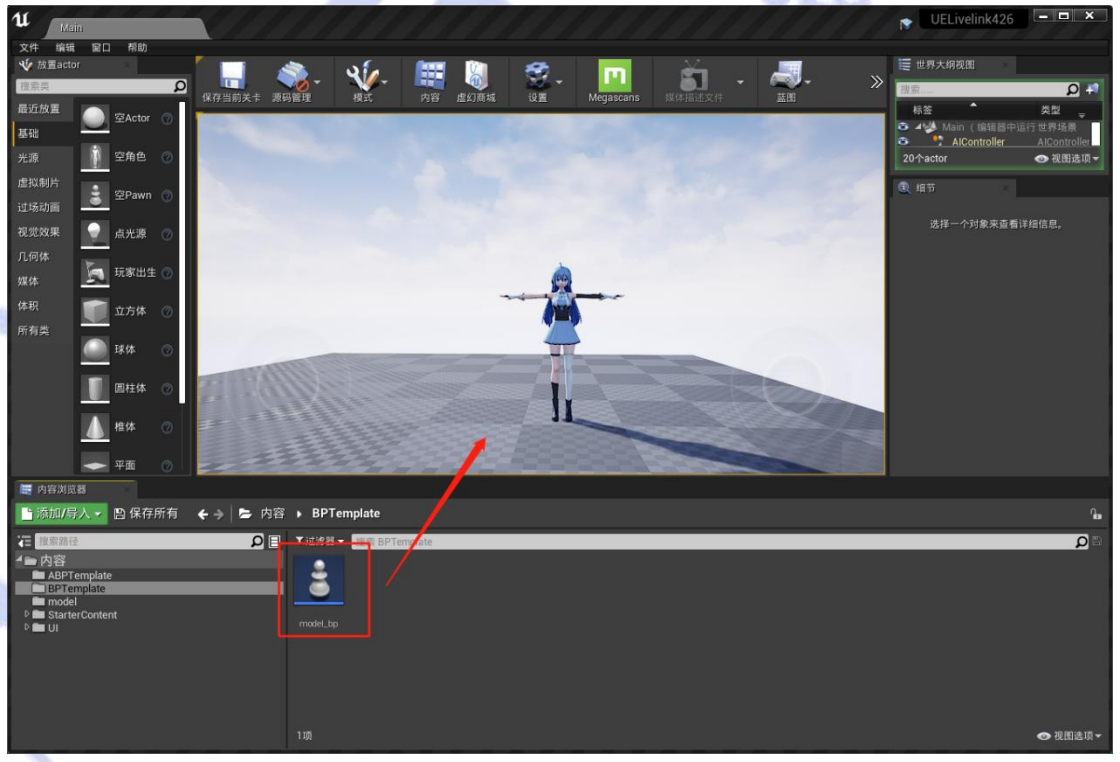

## 2. VDMocapStudio 数据读取

(1) 实时方法驱动

A. 连接设备,按规范进行动作标定,确保在 VDMocapStudio 实时驱动模型正常。

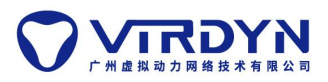

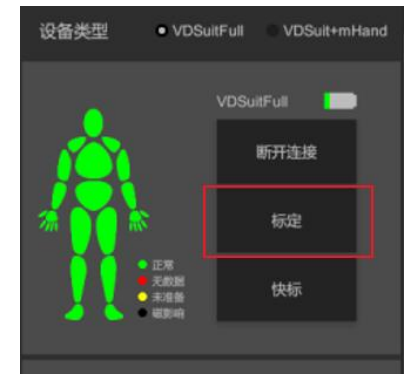

B. 运行 UE 工程, VDMocapStudio 的本地 IP 和端口要与 UE 的 IP 地址和端口一致。

|        |      | VDDataRead<br>dst ip: 192.168.1.15<br>dst port: 7000<br>请来数据<br>LiveLink: |   |
|--------|------|---------------------------------------------------------------------------|---|
| 💟 数据广播 |      |                                                                           | × |
|        | - IP | 192.168.1.15 端口 7000                                                      |   |
|        |      |                                                                           |   |
|        | 封包格式 | 默认 マ                                                                      |   |
|        |      | 开启广播                                                                      |   |

C. 点击请求数据,读取实时数据驱动模型。

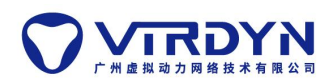

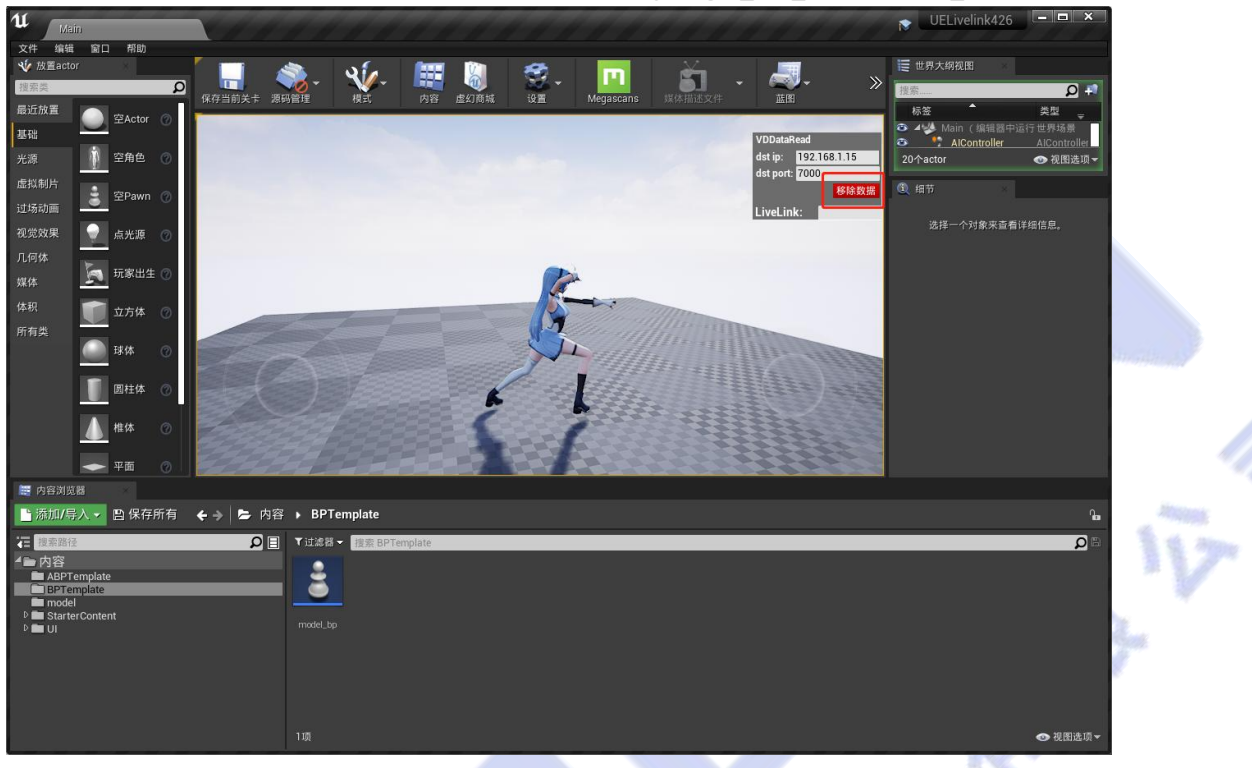

## (2) 非实时方法驱动

A. 在 VDMocapStudio 中添加并且播放\*.md 动作数据,开启广播数据。

| P | - WOMocapsis | (etg  | 53.80  | 2/3-988 | r**198                                 | 表世界社                                                                                                    |                                                                                                    |                                                                                                    |                                                                                                    |                                                        |                    | - 0                                                                                                    | È. |
|---|--------------|-------|--------|---------|----------------------------------------|----------------------------------------------------------------------------------------------------|----------------------------------------------------------------------------------------------------|----------------------------------------------------------------------------------------------------|----------------------------------------------------------------------------------------------------|--------------------------------------------------------|--------------------|----------------------------------------------------------------------------------------------------|----|
| ÷ | 201310       | M648  | )10182 | ice.ini | 7 558                                  | 钙助                                                                                                    |                                                                                                    |                                                                                                    | www.                                                                                                    | 6                                                      |                    |                                                                                                    |    |
|   |              |       |        |         |                                        |                                                                                                    |                                                                                                    |                                                                                                    |                                                                                                    |                                                        |                    |                                                                                                    | 3  |
|   |              |       |        |         |                                        | ● 选择文件                                                                                                    |                                                                                                    |                                                                                                    |                                                                                                    |                                                        |                    | × 0 ~ 0                                                                                                    |    |
|   |              |       |        |         |                                        | ← → - ↑ ■ > 約用                                                                                                    | 质 » 歲間 »                                                                                                    |                                                                                                    | ~ Č                                                                                                    | ○ 在桌面中接索                                               |                    |                                                                                                    |    |
| L |              |       |        |         |                                        | 组织 • 新建文件夹                                                                                                    |                                                                                                    |                                                                                                    |                                                                                                    | 100 <b>•</b>                                           |                    | •                                                                                                    |    |
|   | 202204<br>26 | 20bvh |        | Î       |                                        | ◆ 正然級 *     ◆     ◆     ◆     ◆     ◆     ◆     ◆     ◆     ◆     ◆     ◆     ◆     ◆     ◆     ◆     ◆     ◆     ◆     ◆     ◆     ◆     ◆     ◆     ◆     ◆     ◆     ◆     ◆     ◆     ◆     ◆     ◆     ◆     ◆     ◆     ◆     ◆     ◆     ◆     ◆     ◆     ◆     ◆     ◆     ◆     ◆     ◆     ◆     ◆     ◆     ◆     ◆     ◆     ◆     ◆     ◆     ◆     ◆     ◆     ◆     ◆     ◆     ◆     ◆     ◆     ◆     ◆     ◆     ◆     ◆     ◆     ◆     ◆     ◆     ◆     ◆     ◆     ◆     ◆     ◆     ◆     ◆     ◆     ◆     ◆     ◆     ◆     ◆     ◆     ◆     ◆     ◆     ◆     ◆     ◆     ◆     ◆     ◆     ◆     ◆     ◆     ◆     ◆     ◆     ◆     ◆     ◆     ◆     ◆     ◆     ◆     ◆     ◆     ◆     ◆     ◆     ◆     ◆     ◆     ◆     ◆     ◆     ◆     ◆     ◆     ◆     ◆     ◆     ◆     ◆     ◆     ◆     ◆     ◆     ◆     ◆     ◆     ◆     ◆     ◆     ◆     ◆     ◆     ◆     ◆     ◆     ◆     ◆     ◆     ◆     ◆     ◆     ◆     ◆     ◆     ◆     ◆     ◆     ◆     ◆     ◆     ◆     ◆     ◆     ◆     ◆     ◆     ◆     ◆     ◆     ◆     ◆     ◆     ◆     ◆     ◆     ◆     ◆     ◆     ◆     ◆     ◆     ◆     ◆     ◆     ◆     ◆     ◆     ◆     ◆     ◆     ◆     ◆     ◆     ◆     ◆     ◆     ◆     ◆     ◆     ◆     ◆     ◆     ◆     ◆     ◆     ◆     ◆     ◆     ◆     ◆     ◆     ◆     ◆     ◆     ◆     ◆     ◆     ◆     ◆     ◆     ◆     ◆     ◆     ◆     ◆     ◆     ◆     ◆     ◆     ◆     ◆     ◆     ◆     ◆     ◆     ◆     ◆     ◆     ◆     ◆     ◆     ◆     ◆     ◆     ◆     ◆     ◆     ◆     ◆     ◆     ◆     ◆     ◆     ◆     ◆     ◆     ◆     ◆     ◆     ◆     ◆     ◆     ◆     ◆     ◆     ◆     ◆     ◆     ◆     ◆     ◆     ◆     ◆     ◆     ◆     ◆     ◆     ◆     ◆     ◆     ◆     ◆     ◆     ◆     ◆     ◆     ◆     ◆     ◆     ◆     ◆     ◆     ◆     ◆     ◆     ◆     ◆     ◆     ◆     ◆     ◆     ◆     ◆     ◆     ◆     ◆     ◆     ◆     ◆     ◆     ◆     ◆     ◆     ◆     ◆     ◆     ◆     ◆     ◆     ◆     ◆     ◆     ◆     ◆     ◆     ◆     ◆     ◆     ◆     ◆     ◆     ◆     ◆     ◆     ◆     ◆     ◆ | (1)     (1)     (1)     (1)     (1)     (1)     (1)     (1)     (1)     (1)     (1)     (1)     (1)     (1)     (1)     (1)     (1)     (1)     (1)     (1)     (1)     (1)     (1)     (1)     (1)     (1)     (1)     (1)     (1)     (1)     (1)     (1)     (1)     (1)     (1)     (1)     (1)     (1)     (1)     (1)     (1)     (1)     (1)     (1)     (1)     (1)     (1)     (1)     (1)     (1)     (1)     (1)     (1)     (1)     (1)     (1)     (1)     (1)     (1)     (1)     (1)     (1)     (1)     (1)     (1)     (1)     (1)     (1)     (1)     (1)     (1)     (1)     (1)     (1)     (1)     (1)     (1)     (1)     (1)     (1)     (1)     (1)     (1)     (1)     (1)     (1)     (1)     (1)     (1)     (1)     (1)     (1)     (1)     (1)     (1)     (1)     (1)     (1)     (1)     (1)     (1)     (1)     (1)     (1)     (1)     (1)     (1)     (1)     (1)     (1)     (1)     (1)     (1)     (1)     (1)     (1)     (1)     (1)     (1)     (1)     (1)     (1)     (1)     (1)     (1)     (1)     (1)     (1)     (1)     (1)     (1)     (1)     (1)     (1)     (1)     (1)     (1)     (1)     (1)     (1)     (1)     (1)     (1)     (1)     (1)     (1)     (1)     (1)     (1)     (1)     (1)     (1)     (1)     (1)     (1)     (1)     (1)     (1)     (1)     (1)     (1)     (1)     (1)     (1)     (1)     (1)     (1)     (1)     (1)     (1)     (1)     (1)     (1)     (1)     (1)     (1)     (1)     (1)     (1)     (1)     (1)     (1)     (1)     (1)     (1)     (1)     (1)     (1)     (1)     (1)     (1)     (1)     (1)     (1)     (1)     (1)     (1)     (1)     (1)     (1)     (1)     (1)     (1)     (1)     (1)     (1)     (1)     (1)     (1)     (1)     (1)     (1)     (1)     (1)     (1)     (1)     (1)     (1)     (1)     (1)     (1)     (1)     (1)     (1)     (1)     (1)     (1)     (1)     (1)     (1)     (1)     (1)     (1)     (1)     (1)     (1)     (1)     (1)     (1)     (1)     (1)     (1)     (1)     (1)     (1)     (1)     (1)     (1)     (1)     (1)     (1)     (1)     (1)     (1)     (1)     ( | EIR<br>2022/4/15 15:52<br>2022/4/15 16:17<br>2022/5/9 13:46<br>2022/4/20 11:40<br>2022/11 16:59<br>2022/21 11:65<br>2022/21 16:53<br>2022/21 16:05<br>2022/21 16:05<br>2022/21 16:48<br>2022/21 14:48<br>2022/21 14:48<br>2022/21 5:45 | #型<br>MD 文件<br>MD 文件<br>MD 文件<br>(報明)文式<br>8VH 文件<br>文件央<br>文件央<br>文件共<br>文件共<br>文件共<br>文件共<br>文件共<br>文件共<br>文件共<br>文件共<br>文件<br>大<br>(1)<br>(1)<br>(1)<br>(1)<br>(1)<br>(1)<br>(1)<br>(1)<br>(1)<br>(1) | 太小<br>122 K3<br>415 K8<br>2 K8<br>2,119 K8<br>2,781 K8 | 町长                 |                                                                                                    |    |
|   |              |       | I      |         |                                        | > 🧝 limitshare (\\15 🗸 🤞                                                                                                    | ø [                                                                                                    | / 🕂 \                                                                                                    |                                                                                                    | MotionBase and:<br>117∓© ▼                             | .mt;".bvh)<br>Rtim | ・     ・     ・     ・     ・     ・     ・     に     ・     に     ・     に     ・     に     ・     に     ・     に     ・     に     に     に     に     に     に     に     に     に     に     に     に     に     に     に     に     に     に     に     に     に     に     に     に     に     に     に     に     に     に     に     に     に     に     に     に     に     に     に     に     に      に      に     に     に     に     に     に     に     に     に     に     に     に     に     に     に     に     に     に     に     に     に     に     に     に     に     に     に     に     に     に     に     に     に     に     に     に     に |    |
| 8 |              |       | 2      |         | 数35株数 画23<br>1<br>の手<br>な手<br>を用<br>こ時 | 19 Millin Millin Jillika<br>1                                                                                                    |                                                                                                    |                                                                                                    | ••••••                                                                                                    | 43<br>                                                 | 0 <b>•</b> •       |                                                                                                    | 2  |
| I |              | +     |        | Ţ       | Di ath                                 | cality the additional addition                                                                                                    | ala de cha li <mark>n</mark> e ala de cha                                                                                                    | nta ante culto: Alte as                                                                                                    | in ann                                                                                                    | an an an                                               | nin a              | หม่น เพิ่ม มีด เมริน เม็น เห็น แต่แ เห็น เห็น เห็น เห็น เห็น เป็น                                                                                                    |    |

B. 运行 UE 工程, VDMocapStudio 的本地 IP 和端口要与 UE 的 IP 地址和端口一致。

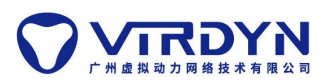

|         |       | VDDataBead<br>dst ip: 192.168<br>dst port: 7000<br>LiveLink: | 3.1.15<br>请求数据 |         |   |      |
|---------|-------|--------------------------------------------------------------|----------------|---------|---|------|
| ☑ 数据广播  |       |                                                              |                |         | × |      |
|         |       |                                                              |                |         |   |      |
|         | IP    | 192.168.1.15                                                 |                | 端口 7000 |   | ju V |
|         | 封包格式  | 默认                                                           |                |         |   |      |
| 6 占主诗金渊 | 如据 诗时 | 开启广播                                                         |                |         |   |      |

C. 点击请求数据,读取非实时数据驱动模型。

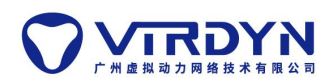

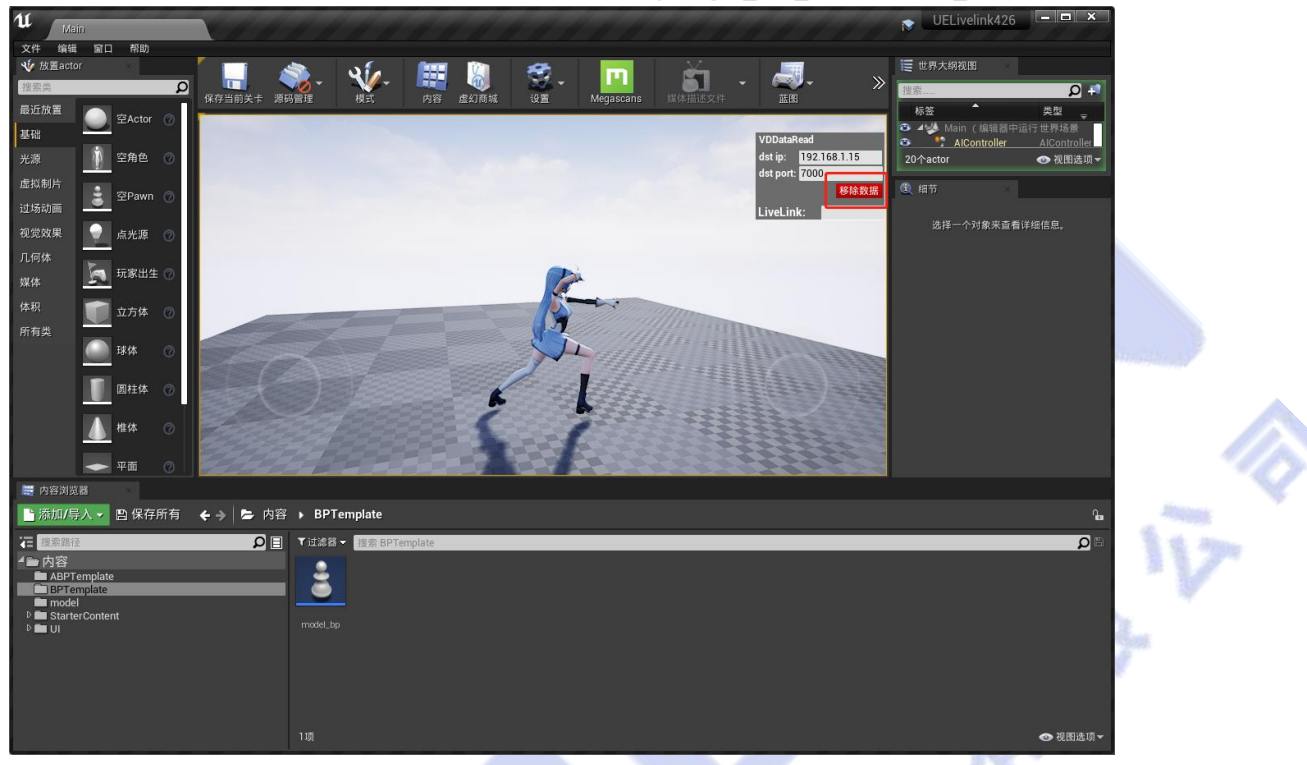

3. LiveLinkFace 面捕实时连接

(1) 准备一台苹果 X 及以上的 iPhone 手机,在苹果商店下载 LiveLinkFace 这个 App,手机 需要和电脑处于同一局域网。

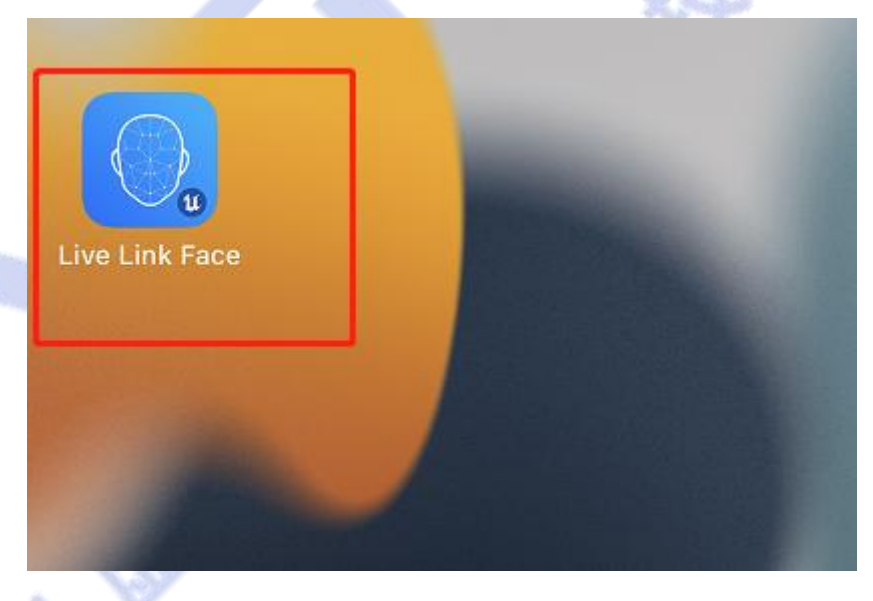

(2) 打开 App, 点击左上角设置。

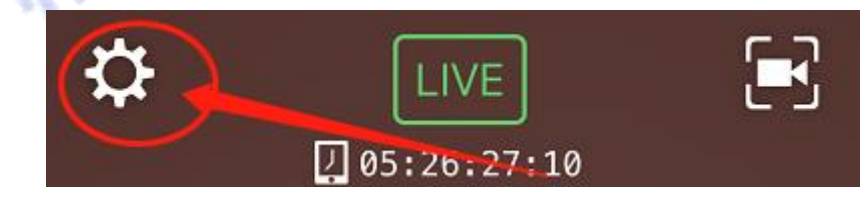

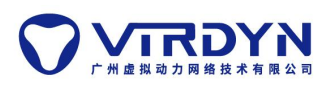

(3) 点击第一行 LiveLink 进入设置,

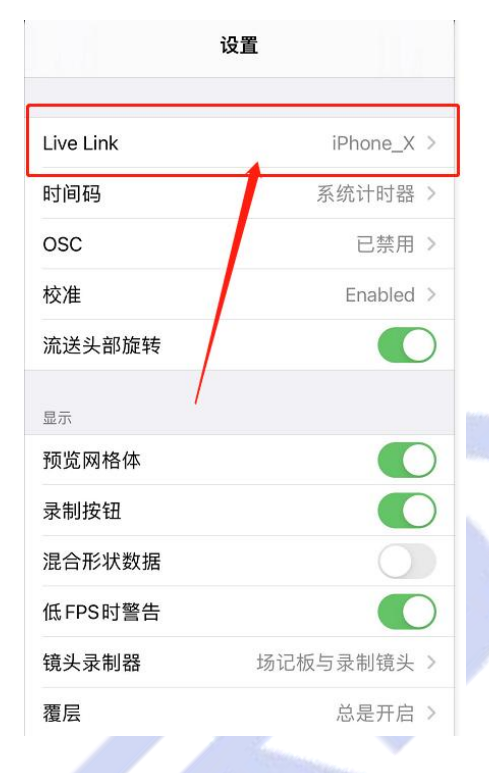

(4) 添加目标,将当前电脑的局域网 ip 地址输入,其他设置可忽略。

| 取消   | 添加目标 | 添加         |
|------|------|------------|
| IP地址 |      |            |
| 端口   |      | 11111(熙代认) |

(5) 输入设置的 LiveLink 主体名称。

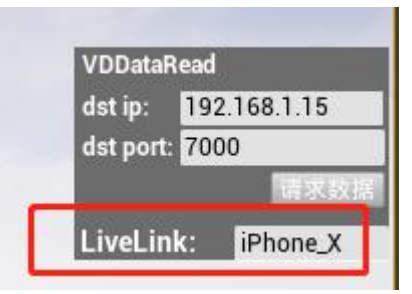